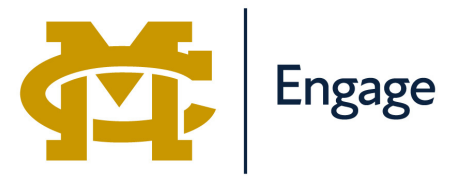

WHAT IS THIS GUIDE?

How to register your organization or department on MC Engage

# Getting Started...

## Before your register your organization, have the following information ready:

## • All of the basic details of your organization:

- Name of your organization
- A basic description which includes what the organization is and any other information you'd want potential members to know about
- Your meeting place and meeting time (if you don't currently have this, you can add it later)
- Contact name and email for your organization (this may be the president, advisor, etc. but can be changed at a later date if it changes)
- Officer list and membership list of individuals you'd like to invite to be apart of your organization on MC Engage; you'll need MC email addresses for these individuals
- Your advisor's name and MC email address
- A photo that represents your organization. This will be the cover photo for your org on MC Engage. We recommend a horizontal photo and not an image that includes text because it may be cut off

# Registering your organization...

• Step 1: Go to engage.mc.edu

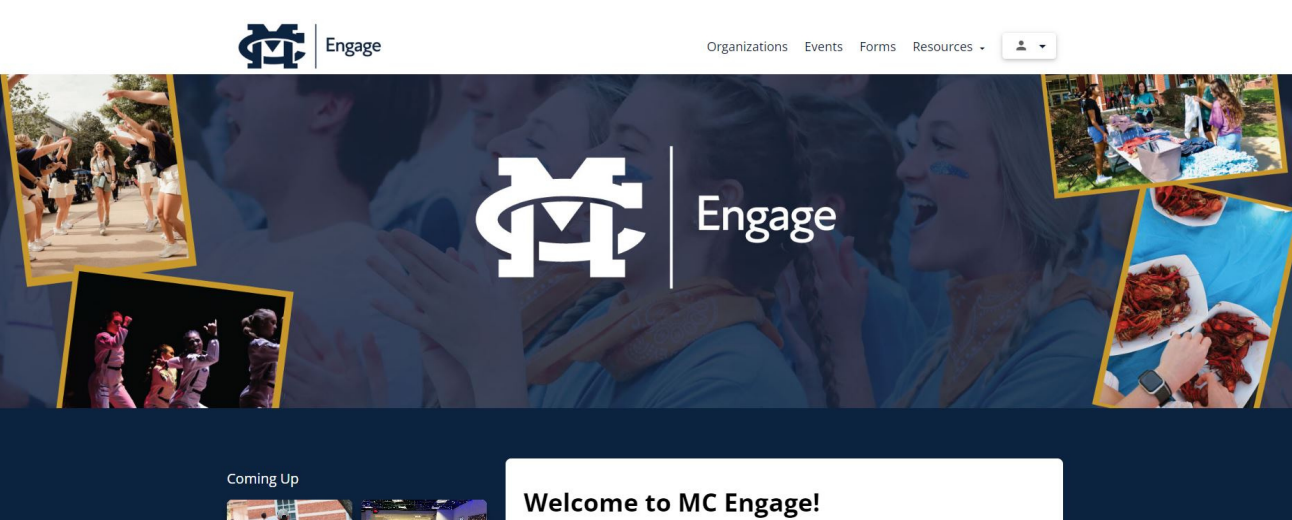

MC Engage is your place to connect with student organizations and campus departments that offer studservices, events and resources that can help you take full advantage of the student experience at Mississ College!

If you're wondering how to get involved, or where to start, check out the Office of Student Engagement's How Do I

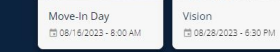

Keen up to date with everything in MC Student Engagement by following our Instagram page:

#### • Step 2: Login

- Click on the person icon in the upper right hand corner of the screen
- From the menu, click "Login"

| HI-O-O-ALOS |                                                     |  |  |
|-------------|-----------------------------------------------------|--|--|
|             | Log in to MyMC                                      |  |  |
|             | Username                                            |  |  |
|             | Password 💿                                          |  |  |
|             | LOGIN                                               |  |  |
|             | First Time User   Forgot Password   Forgot Username |  |  |
|             | Banner Web (No Longer Enrolled)                     |  |  |
|             | THE STATES                                          |  |  |
|             |                                                     |  |  |
|             |                                                     |  |  |

- Use your MC credentials to login
- Step 3: Once you've logged in, click "Forms" at the top of the page

| Engage                                                  | Organizations Events Forms Resources •                                                                    |  |
|---------------------------------------------------------|----------------------------------------------------------------------------------------------------|--|
| þearch Forms<br>Title                                   | Description                                                                                               |  |
| Fall 2023 Involvement Fair Organization<br>Registration | This was we will bot her move in date: Trianter Avenue 15th & Warhanter Avenue 15th Warwould love to have |  |
| Organization Registration                               | your help with move-in days!                                                                              |  |
|                                                         |                                                                                                    |  |

Organizations Events Forms Resources - 🚨 -

- Click the "Organization Registration" form link on the "Forms" page
- Step 4: Fill out the Organization Registration Form

Engage

| Basic Information<br>Organization Name*<br>MC Campus Show Choir<br>About<br>H1 H2 H3 H4 H5 H6 P PRE 99 B I 型 ↔ III II C 5 (0) III III III III |
|----------------------------------------------------------------------------------------------------|
| Organization Name *<br>MC Campus Show Choir<br>About<br>H1 H2 H3 H4 H5 H6 P PRE 19 B I 型 今 語 目 で つ の 副 意 正 画 画                                |
| About<br>H1 H2 H3 H4 H5 H6 P PRE 99 B I 보 수 표 표 C う の 主 主 표 표 표                                                                               |
| H1 H2 H3 H4 H5 H6 P PRE 55 B I U S IE C 5 O E E E E E E                                                                                       |
|                                                                                                    |
| The MC Campus Show Choir will sing and dance all the time                                                                                     |

- Proceed through the form and fill out all of the requested information, including uploading your photo, inputting officers and advisors
- $\circ~$  Under "Categories", choose the appropriate type of organization:
  - Academic Honor Societies: this would be an organization like Alpha Chi or similar honor society that is purely academic
  - Academic Club: this would be an organization like Student Members of the American Chemical Society (SMACS) that is academic in nature, but not an honor society
  - **Special Interest Club**: this would be an organization like the Multicultural Student Association (MSA) that is non-academic in nature
  - **Academic Department**: this would not be any type of student organization, but rather an academic department such as Christian Studies or History
  - **Campus Department (non-academic)**: this would not be any type of student organization, but rather a campus office such as Career Development

| Creegories<br>Special Interest Club ×<br>Meeting Time<br>5:00 pm | Meeting Location<br>The Quad                                                                                                    |  |
|------------------------------------------------------------------|----------------------------------------------------------------------------------------------------|--|
| Contact Information                                              | Cover Image *<br>The cover image should represent something about your organization. We recommend NOT<br>ionivide to rear at the image is restricted and team overlayed auromatically. |  |
| Context Name<br>Jonathan James<br>Context Envall<br>james@mc.edu |                                                                                                    |  |
| Social Media<br>Facebook ID<br><br>Twitter Handle                |                                                                                                    |  |
|                                                                  | Waiver                                                                                                    |  |
|                                                                  | Walver                                                                                                    |  |

| Roster *                                |                          |                                 | ADD MEMBER  |
|-----------------------------------------|--------------------------|---------------------------------|-------------|
| <sub>Name</sub><br>Jonathan James       | Email<br>nutt@mc.edu     | Membership<br>President         | 4           |
|                                         |                          |                                 |             |
| Advisor *                               |                          |                                 | ADD ADVISOR |
| <sub>First Name</sub><br>Jonathan James | Last Name<br>nutt@mc.edu | <sub>Email</sub><br>nutt@mc.edu | ×           |
|                                         |                          |                                 |             |

- Step 5: Submitting Your Form
  - Once you have finished filling out all of the information for your student organization, you'll want to scroll back to the top to click the green "Submit" button

| Organization Registration                   |            |  |       | SUBMIT 👻 |
|---------------------------------------------|------------|--|-------|----------|
| Basic Information                           |            |  |       |          |
| Organization Name *<br>MC Campus Show Choir |            |  |       |          |
| About                                       |            |  |       |          |
| 14 12 12 14 15 16                           | D DDE 88 D |  | = = = |          |

#### • Step 6: Wait for Approval

- Once you have registered your organization, the Office of Student Engagement will review your submission before it is live on MC Engage.
- Once your organization is approved, you'll receive an email from MC Engage and you can move forward with editing your organization if needed and eventually creating events hosted by your organization.

# Do you have questions?...

• If you have questions, contact the Office of Student Engagement at 601.925.7711 or email Jonathan Nutt, Assistant Dean of Students, at nutt@mc.edu.